# Cisco VVB ل رمتسملا قفدلا نيوكت

#### تايوتحملا

<u>قمدق ملا</u> <u>قمدق ملا</u> <u>قمدختسملا تابلطتملا</u> <u>مدختسملا تانوكملا</u> <u>ميفلخلا</u> <u>نيوكتلا</u> <u>محصلا نم ققحتلا</u> <u>امحالصاو ءاطخألا فاشكتسا</u>

## ەمدقملا

قفدلا Cisco نم (CVB) يرەاظلا يتوصلا ضرعتسملا نيوكت ةيفيك دنتسملا اذه فصي رمتسملا

## ةيساسألا تابلطتملا

#### تابلطتملا

:ةيلاتا عيضاوملاب ةفرعم كيدل نوكت نأب Cisco يصوت

- Cisco Unified Contact Center Enterprise (UCCE)، رادصإلاا 12.5
- Cisco Package Contact Center Enterprise (PCCE)، رادصإلاا 12.5
- Cisco Customer Voice Portal (CVP)، رادصإلاا 12.5
- Cisco نم 12.5 (CVB) يرەاظلا يتوصلا ضرعتسملا •

#### ةمدختسملا تانوكملا

ةيلاتا جماربلا تارادصإ ىلإ دنتسملا اذه يف ةدراولا تامولعملا دنتست:

- Cisco Package Contact Center Enterprise (PCCE)، رادصإلاا ، 12.5
- 12.5 رادصإلI CVP •
- Cisco نم 12.5 (CVB) يرەاظلا يتوصلا ضرعتسملا

ةصاخ ةيلمعم ةئيب يف ةدوجوملا ةزهجألا نم دنتسملا اذه يف ةدراولا تامولعملا ءاشنإ مت. تناك اذإ .(يضارتفا) حوسمم نيوكتب دنتسملا اذه يف ةمدختسُملا ةزهجألا عيمج تأدب رمأ يأل لمتحملا ريثأتلل كمهف نم دكأتف ،ةرشابم كتكبش.

## ةيڧلخلا

توص قفد ريفوتل ةيجراخ ةهج نم قفد ةمدخ مادختسإ اهلالخ نم نكمي ،ةزيم CVB 12.5 مدقي نيلصتملل رمتسم. يف قفدلا لوكوتورب لالخ نم IOS Voice XML تاباوب يف رمتسملا توصلا قفد معد قبس HTTP(s) no RTSP. لالخ نم 12.5 رادصإلا يف معدلا أدب 12.5 CVB يف .(RTSP) يلعفلا تقولا

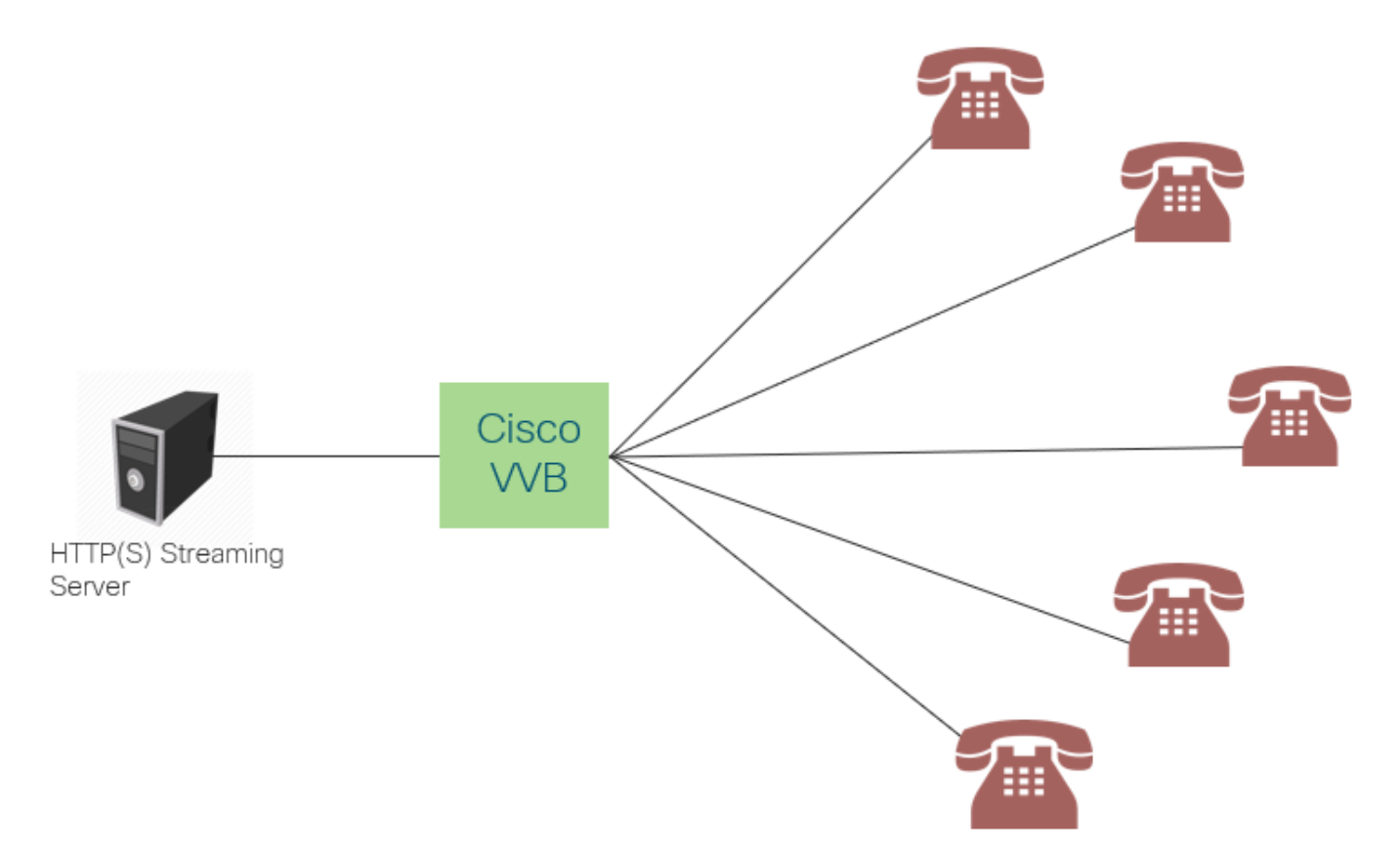

نيلصتملاا عيمج ىلإ توصلا ثبو قفد مداخب دحاو لاصتا ءاشنإب Cisco VVB موقي يتوصلا ثبلا نوكي نأ نكمي ليكو لبق نم ةملاكملا ىلع درلا راظتنا ءانثأ نيلصتملا نيزختلا ليطعت مت .كلذ ىلإ امو ةيتوص ةيقرتو ةرشابم ىقيسوم نع ةرابع رمتسملا توصلا قفدتل تقؤملا.

دحلا .قفدلا مداخب الـاصتا ئشني نأ نكمي ىتح ،تنرتنإلـاب الـاصتا Cisco VVB بلطتي ةقيقد 30 وه لـصتم لـكل ليغشتلا ةدمل ىصقأل.

نوعمتسي مەنإف ،نيلصتملا لاصتا دنع ەنإف ،قفدلا مداخب طقف دحاو لاصتا دوجول ارظن (توصلا قفد ةيادب نم سيلو) نيرخآلا نيلصتملا ەيلإ عمتسي يذلا توصلا سفن ىل

نم وأ يلحم قفد مداخ نم قفدلا URL ليغشتل قفدلا ةمدخ مادختسا قيبطتلا روطمل نكمي ءارظنلا ةعومجم قفد مداخ.

معدي :**ةظحالم** Cisco VVB قيسنت قفدتل (HTTP(s) قيسنت قفدت ايلاح G711 A-law / U-law 8K WAV

#### نيوكتلا

توصلا قفد ةزيم نيكمتل CVP Call Studio: قيبطت ىلع تاوطخلا هذه نيوكتب مق ،توصلا قفد ةزيم نيكمتل

.توصلا رصنع ىلإ لقتناو قيبطتلا حتفا ،CVP تاملاكم ويدوتسأ يف .1 ةوطخلا

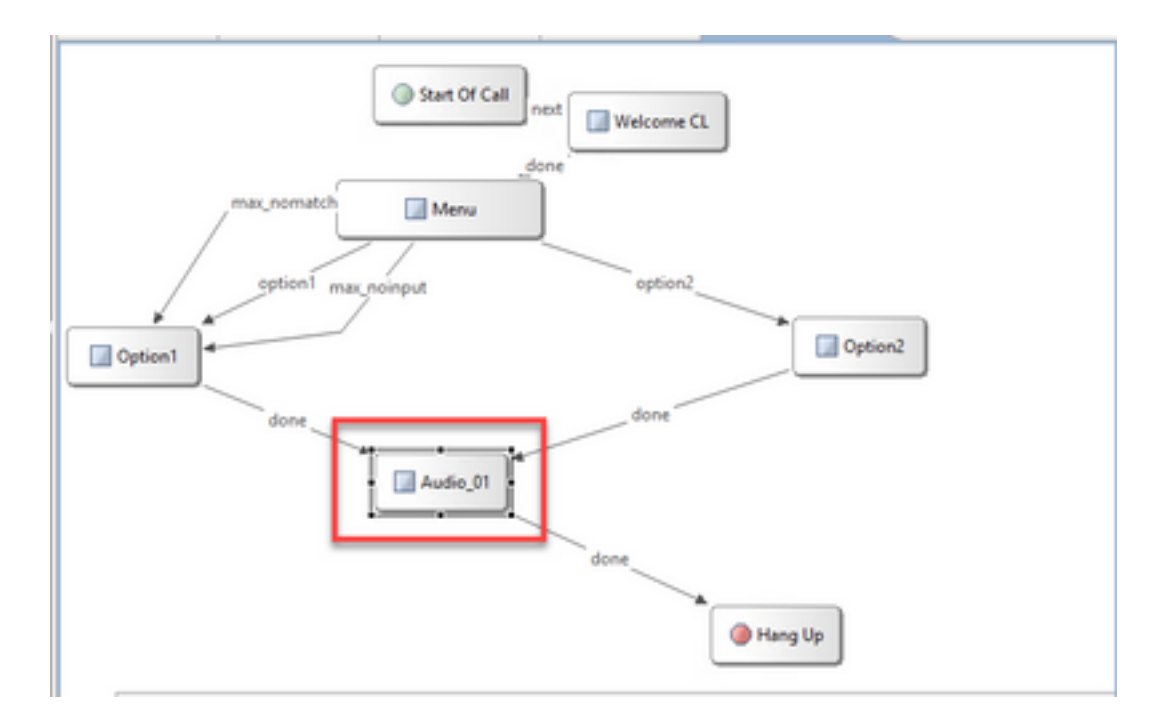

.توصلا بيوبت ةمالع ىلإ لقتنا ،نميألا بناجلا ىلع ،توصلا رصنع يف .2 ةوطخلا

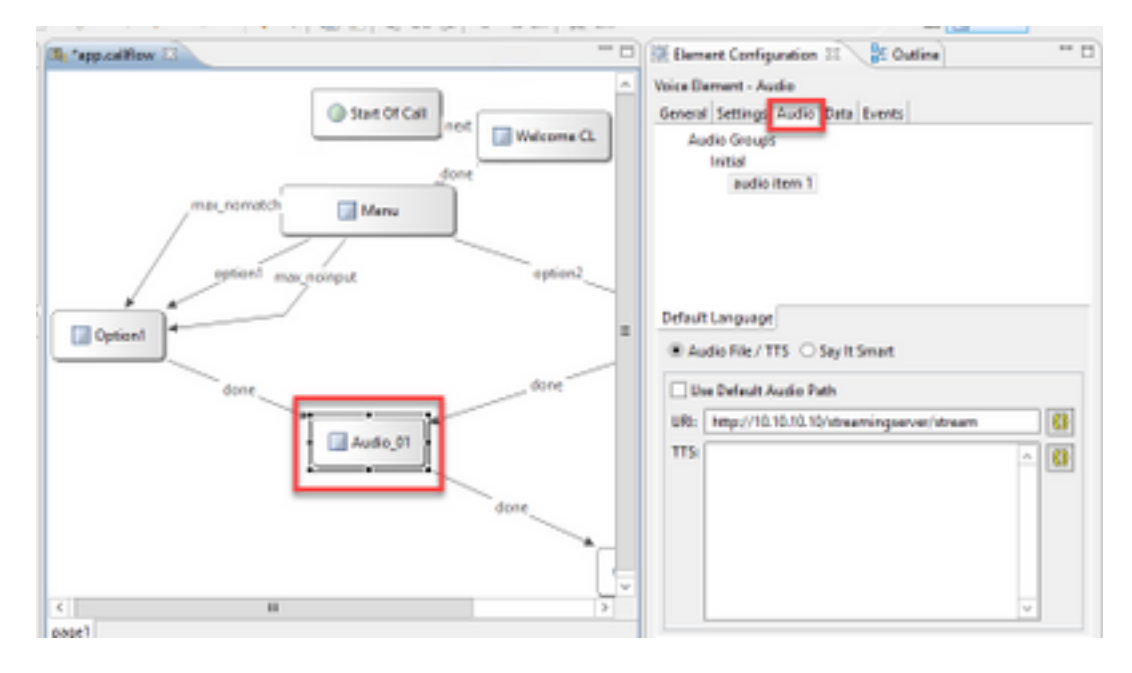

**يضارتفالا يتوصلا راسملا مادختسا** عبرملا ديدحت ءاغلإب مق ،توصلا دادعإ يف .3 ةوطخلا ريفوتو URI. لقح يلع قفدلا مداخ URL ريفوتو

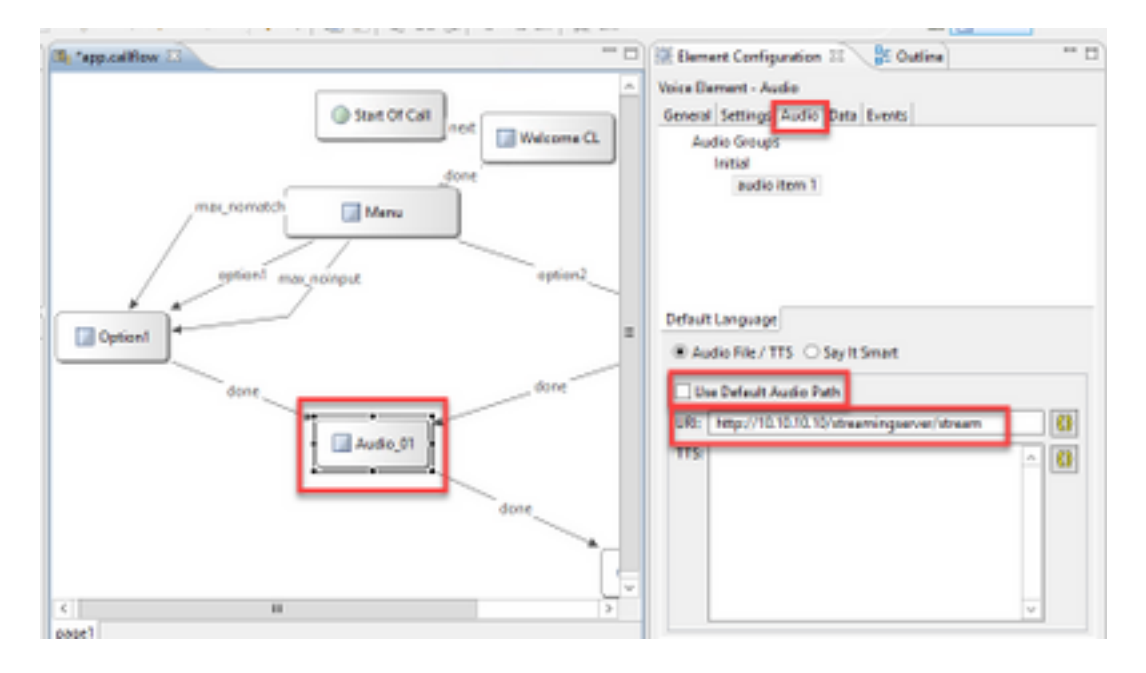

ةيصاخ ةذفان يف .دادعإلاا ةحفص ددح ،نميألاا بناجلاا ىلع توصلا رصنع يف .4 ةوطخلاا يف حضوم وه امك ،**true** ىلإ ةميقلاا نييعتو http.streaming ةيصاخلاا ةفاضإب مق ،voiceXml قروصلا.

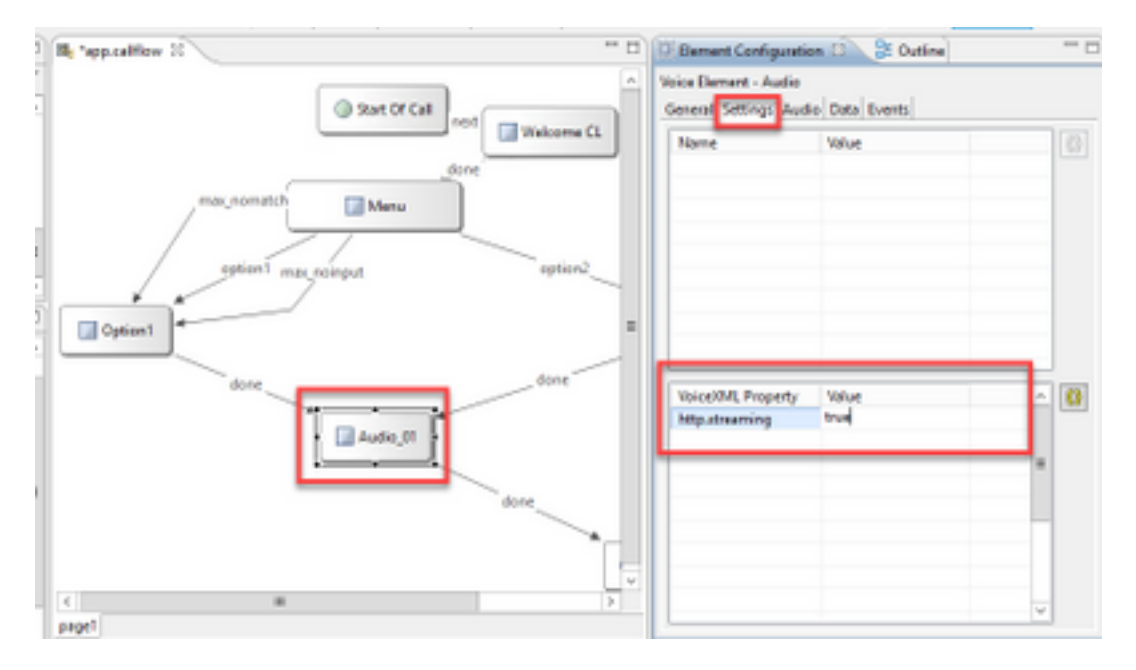

.CVP VXML مداخ ىلإ ەرشنو ەتحص نم ققحتلاو قيبطتلا ظفحب مق .5 ةوطخلا

**مظحال م**: http.streaming.userAgent مدختسملا فيرعتل اهنيوكت نكمي ةيرايتخ<u>ا</u> ةملعم http.streaming.userAgent ت**ظحال م**. اهنيكمت وأ VVB توص قفد ةزيم نيوكت اذه بلطتي ال ،كلذ عمو.

## ةحصلا نم ققحتلا

.عقاولا يف نيوكتلا ةيلمع نم اءزج ةحصلا نم ققحتلا ءارجإ دعي

#### اهحالصإو ءاطخألا فاشكتسا

ليكشت اذه ىرحتي نأ رفوتي صاخ ةوطخ نم ام ايلاح كانه.

ةمجرتاا مذه لوح

تمجرت Cisco تايان تايانق تال نم قعومجم مادختساب دنتسمل اذه Cisco تمجرت ملاعل العامي عيمج يف نيم دختسمل لمعد يوتحم ميدقت لقيرشبل و امك ققيقد نوكت نل قيل قمجرت لضفاً نأ قظعالم يجرُي .قصاخل امهتغلب Cisco ياخت .فرتحم مجرتم اممدقي يتل القيفارت عال قمجرت اعم ل احل اوه يل إ أم اد عوجرل اب يصوُتو تامجرت الاذة ققد نع اهتي لوئسم Systems الما يا إ أم الا عنه يل الان الانتيام الال الانتيال الانت الما